#### **Highly Confidential**

Disclaimer: The contents of this document/information remain the intellectual property of Maybank and no part of this is to be reproduced or transmitted in any form or by any means, including electronically, photocopying, recording or in any information storage and retrieval system without the permission in writing from Maybank. The contents of this document/information are confidential and its circulation and use are restricted.

# M2U Biz User Guide

## Bulk Payment – Maker & Checker

01 September 2021

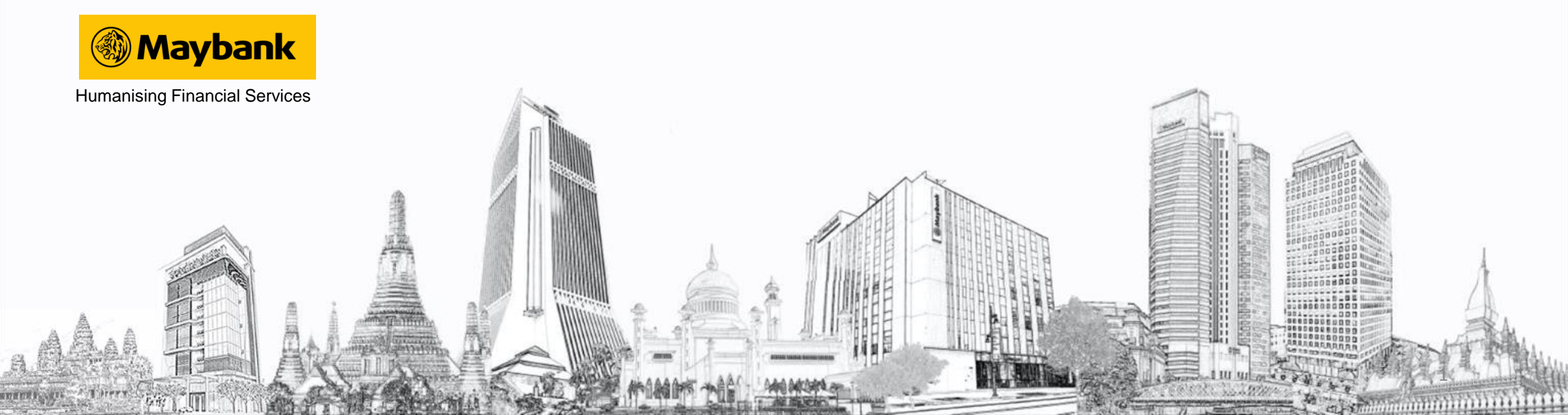

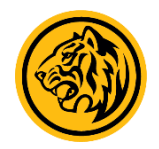

### BENEFITS

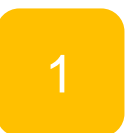

Pay to multiple accounts at the same time

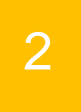

Transfers can be made from the comforts of your own homes

### **Bulk Payment Registration Guide**

| may haal ()                                                                                                    |           |                                                                                              |                                           | Click here to searc                                                                                                    | h Log out 🔒                                                         |                                         |
|----------------------------------------------------------------------------------------------------|-----------|----------------------------------------------------------------------------------------------|-------------------------------------------|----------------------------------------------------------------------------------------------------|---------------------------------------------------------------------|-----------------------------------------|
| Tuesday, 27 July 2021 09                                                                                                    | 9:19:13   |                                                                                              |                                           | You are                                                                                                    | now in a secured site                                               |                                         |
| Home Accounts &                                                                                                    | Banking   | nvestment                                                                                    | Loans                                     | Apply Online                                                                                                    | Bulk Payment                                                        |                                         |
| Good Morning ZZ TRAVEL                                                                                                    | AND TOURS | t 19:40:32                                                                                   |                                           | Quick Link Bill Paym                                                                                                    | ent 🗸                                                               | Go                                      |
| nbox                                                                                                    |           | Accounts & Banking<br>View and manage your<br>accounts, make payments, and<br>transfer funds |                                           | Investment Loans                                                                                                    |                                                                     |                                         |
| You have 1 message                                                                                                    |           |                                                                                              |                                           | Trade using Online Stocks,<br>purchase additional Amanah<br>Saham Nasional Berhad                                                                                                    | View and manage your<br>personal, home or car loa                   | nd manage your<br>al, home or car loans |
| Announcements                                                                                                    |           |                                                                                              |                                           | (ASNB) Unit Trust and manage<br>other investments                                                                                                    | e                                                                   | _                                       |
| COVID-19 Financial Relief Scheme<br>We understand that some of you are<br>facing financial challenges due to the<br>pandemic, and we are committed to assist<br>you. Request for the new Repayment<br>Assistance plans as announced by the<br>Government in the Pemulih package and |           | Apply Onlir<br>Apply for our ne<br>products to suit<br>needs                                 | <b>1e</b><br>aw banking<br>your financial | Bulk Payment<br>Perform bulk payment to<br>multiple beneficiaries billers<br>and payroll (EPF, SOCSO, EIS<br>and LHDN) via manual entry o<br>file upload.<br>Register now if you have not<br>signed up yet | e-Bills & Statemen<br>View your bills, bank<br>statements & advices | atements<br>bank<br>tvices              |
| have them approved today.                                                                                                    |           | Jtilities                                                                                    |                                           | Card Management                                                                                                    | Covid-19 Financial                                                  |                                         |

Log in to M2U Biz on your Checker account, and click on Bulk Payment

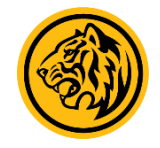

## **Bulk Payment Registration Guide**

| mayhaal                                                                     | 0000                                                                                      |                                               |                                                                                                    |                                        | Click here to s                                        | search L               | .og out 💾 |
|-----------------------------------------------------------------------------|-------------------------------------------------------------------------------------------|-----------------------------------------------|----------------------------------------------------------------------------------------------------|----------------------------------------|--------------------------------------------------------|------------------------|-----------|
| Tuesday, 3 Augus                                                            | <b>.COIII</b><br>it 2021 14:39:37                                                         |                                               |                                                                                                    |                                        | Yo                                                     | u are now in a secure  | d site    |
| Home Acco                                                                   | ounts & Banking                                                                           | Investment                                    | Loans                                                                                                    | Арр                                    | oly Online                                             | Bulk Paym              | ent       |
| Bulk Payment<br>Bulk Payment by                                             | Bulk Payment<br>Perform Bulk Pa                                                           | yment by Entries a                            | nd File Upload                                                                                                    |                                        |                                                        |                        |           |
| Entries & File Upload<br>Bill Payments &<br>Transfers<br>Statutory Payments | Bulk Paym<br>Entries & F<br>Upload<br>Key in your da<br>or upload a file<br>bulk payments | ent by<br>File T<br>ta manually<br>to make to | Bill Payments<br>Transfers<br>Perform file upload<br>ayments, Transfer<br>vithin bank, Transf<br>o other bank and F | &<br>for<br>fund<br>er fund<br>Payroll | Statutory Pa<br>Make payments<br>EPF,SOCSO,EIS<br>LHDN | ayments<br>to<br>S and |           |

Help | Terms & Conditions M2U Biz | Security | e-Banking Charter | FAQ | © 2021 Malayan Banking Berhad (Co.Reg.No.:196001000142) Maybank Islamic Berhad (Co. Reg. No: 200701029411). All rights reserved.

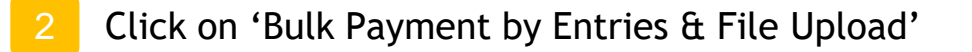

#### **Bulk Payment Registration Guide**

| may heal (2)                              | 0000                                                |                                      |          | Click here to | search Log out               | <b>A</b> |
|-------------------------------------------|-----------------------------------------------------|--------------------------------------|----------|---------------|------------------------------|----------|
| Thursday, 5 Augus                         | st 2021 09:53:17                                    |                                      |          | Y             | ou are now in a secured site |          |
| Home Acco                                 | ounts & Banking                                     | Investment                           | Loans    | Apply Online  | Bulk Payment                 |          |
| Bulk Payment                              | Bulk Pavment                                        | by Entries & Fil                     | e Upload |               |                              |          |
| Entries & File Upload<br>MAS Bulk Payment | Registratio                                         | n                                    |          |               |                              |          |
| Statutory Payments                        | Sign up for this<br>make bulk pay<br>Entries and/or | feature to<br>ment by<br>File upload |          |               |                              |          |
|                                           |                                                     |                                      |          |               |                              |          |
|                                           |                                                     |                                      |          |               |                              |          |
|                                           |                                                     |                                      |          |               |                              |          |
|                                           |                                                     |                                      |          |               |                              |          |
|                                           |                                                     |                                      |          |               |                              |          |
|                                           |                                                     |                                      |          |               |                              |          |
|                                           |                                                     |                                      |          |               |                              |          |

Help | Terms & Conditions M2U Biz | Security | e-Banking Charter | FAQ | © 2021 Malayan Banking Berhad (Co.Reg.No.:196001000142) Maybank Islamic Berhad (Co. Reg. No: 200701029411). All rights reserved.

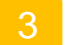

Click on 'Registration', and fill in the required information. Click 'Submit' afterwards

#### **Bulk Payment Registration Guide**

| mayhaal                              | 2                                                                                                    |            |       | Click here to | search               | Log out   |  |  |  |  |  |
|--------------------------------------|----------------------------------------------------------------------------------------------------|------------|-------|---------------|----------------------|-----------|--|--|--|--|--|
| Thursday                             | <b>COIII</b><br>5 August 2021 09:55:45                                                                                                    |            |       | Y             | ou are now in a secu | ured site |  |  |  |  |  |
| Home                                 | Accounts & Banking                                                                                                    | Investment | Loans | Apply Online  | Bulk Pay             | yment     |  |  |  |  |  |
| Bulk Payment                         | Activation Succe                                                                                                    | essful     |       |               |                      |           |  |  |  |  |  |
| Bulk Payment by<br>Entries & File Up | Bulk Payment by Bulk Payment by Entries and File Upload has successfully activated. Now your appointed Maker can start using this reature. |            |       |               |                      |           |  |  |  |  |  |
| MAS Bulk Paymer<br>Statutory Paymen  | nt<br>ts                                                                                                    |            |       | Done          |                      |           |  |  |  |  |  |
|                                      |                                                                                                    |            |       |               |                      |           |  |  |  |  |  |
|                                      |                                                                                                    |            |       |               |                      |           |  |  |  |  |  |
|                                      |                                                                                                    |            |       |               |                      |           |  |  |  |  |  |
|                                      |                                                                                                    |            |       |               |                      |           |  |  |  |  |  |
|                                      |                                                                                                    |            |       |               |                      |           |  |  |  |  |  |
|                                      |                                                                                                    |            |       |               |                      |           |  |  |  |  |  |
|                                      |                                                                                                    |            |       |               |                      |           |  |  |  |  |  |
|                                      |                                                                                                    |            |       |               |                      |           |  |  |  |  |  |
|                                      |                                                                                                    |            |       |               |                      |           |  |  |  |  |  |
|                                      |                                                                                                    |            |       |               |                      |           |  |  |  |  |  |

Help | Terms & Conditions M2U Biz | Security | e-Banking Charter | FAQ | © 2021 Malayan Banking Berhad (Co.Reg.No.:196001000142) Maybank Islamic Berhad (Co. Reg. No: 200701029411). All rights reserved.

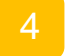

Bulk Payment has been successfully activated and appointed Maker can now start performing Bulk Payments

#### Maker Guide

| mauhaal                               | 0                                      |                                              |                                          | Click here to search                                                                                                    | Log out 🔒                                                    |
|---------------------------------------|----------------------------------------|----------------------------------------------|------------------------------------------|----------------------------------------------------------------------------------------------------|--------------------------------------------------------------|
| Tuesday,                              | <b>COIII</b><br>3 August 2021 14:38:42 |                                              |                                          | You are no                                                                                                    | ow in a secured site                                         |
| Home                                  | Accounts & Banking                     | Investment                                   | Loans                                    | Apply Online                                                                                                    | Bulk Payment                                                 |
| Good Afternoon<br>Your last login was | n VBPBIZ<br>on Tuesday, 3 August 2021  | at 11:16:24                                  |                                          | Quick Link Bill Paymen                                                                                                    | t 🔻 Go                                                       |
| Inbox<br>No message in inbo           | Х.                                     | Accounts &<br>View and mana<br>accounts, mak | & Banking<br>age your<br>e payments, and | Investment<br>Trade using Online Stocks,<br>purchase additional Amanah                                                                                                    | Loans<br>View and manage your<br>personal, home or car loans |
| Announcement                          | 'S                                     | transfer funds                               |                                          | Saham Nasional Berhad<br>(ASNB) Unit Trust and manage<br>other investments                                                                                                    | o Dillo & Statements                                         |
| Secur                                 | re2u                                   | Apply for our n<br>products to sui<br>needs  | rre<br>ew banking<br>t your financial    | Perform bulk payment to<br>multiple beneficiaries, billers<br>and payroll (EPF, SOCSO, EIS<br>and LHDN) via manual entry or<br>file upload.<br>Register now if you have not<br>signed up yet | View your bills, bank<br>statements & advices                |
|                                       |                                        | Utilities<br>Personal Details                | 5                                        |                                                                                                    |                                                              |

Log in to M2U Biz, and click on Bulk Payment

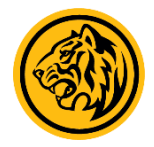

#### Maker Guide

| mauhaal                                                |                                                           |                             |                                                                                          |                                   | Click here to s                               | earch              | Log out 💾        |     |
|--------------------------------------------------------|-----------------------------------------------------------|-----------------------------|------------------------------------------------------------------------------------------|-----------------------------------|-----------------------------------------------|--------------------|------------------|-----|
| Tuesday,                                               | 3 August 2021 14:39:37                                    |                             |                                                                                          |                                   | Yo                                            | u are now in a sec | cured site       |     |
| Home                                                   | Accounts & Banking                                        | Investment                  | Loans                                                                                    | App                               | ply Online                                    | Bulk Pa            | yment            |     |
| Bulk Payment<br>Bulk Payment by<br>Entries & File Uple | Bulk Payment<br>Perform Bulk Pa                           | yment by Entries a          | nd File Upload                                                                           | 2                                 | Statutony Pa                                  | wmente             |                  |     |
| Bill Payments &<br>Transfers<br>Statutory Paymen       | ts<br>Key in your da<br>or upload a file<br>bulk payments | ta manually P<br>to make to | Perform file upload<br>Payments, Transfer<br>vithin bank, Transfer<br>o other bank and F | for<br>fund<br>er fund<br>Payroll | Make payments to<br>EPF,SOCSO,EIS and<br>LHDN |                    |                  |     |
|                                                        | ******                                                    | ••••                        |                                                                                          |                                   |                                               |                    |                  |     |
|                                                        |                                                           |                             |                                                                                          |                                   |                                               |                    |                  |     |
| Help   Terms & Cond                                    | itions M2U Biz   Security   e-                            | Banking Charter   F         | FAQ   © 2021 Mala                                                                        | ayan Banki                        | ing Berhad (Co.Ret                            | g.No.:1960010001   | 42) Maybank Isla | mic |

Help | Terms & Conditions M2U Biz | Security | e-Banking Charter | FAQ | © 2 Berhad (Co. Reg. No: 200701029411). All rights reserved.

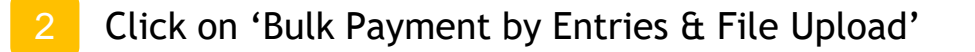

### Maker Guide - Multiple Entry Payments

| maybank2u,<br>Tuesday, 3 Augus           | <b>.COM</b><br>t 2021 14:39:58                                         |                                     |                      | Yo             | u are now in a secured site |  |  |  |
|------------------------------------------|------------------------------------------------------------------------|-------------------------------------|----------------------|----------------|-----------------------------|--|--|--|
| Home Acco                                | ounts & Banking                                                        | Investment                          | Loans                | Apply Online   | Bulk Payment                |  |  |  |
| Bulk Payment                             | Bulk Payment                                                           | Ik Payment by Entries & File Upload |                      |                |                             |  |  |  |
| Bulk Payment by<br>Entries & File Upload | Multiple Entry<br>Payments<br>Add Recipients<br>Edit/Delete Recipients |                                     | File Upload          | Reporting      |                             |  |  |  |
| Transfers                                |                                                                        |                                     | Fayments             | View/Deveeleed | Denet                       |  |  |  |
| Statutory Payments                       |                                                                        |                                     | File Upload/Download | Submission Sta | tus                         |  |  |  |
|                                          |                                                                        |                                     |                      | Cubini3301 014 |                             |  |  |  |
|                                          | Submit for proc                                                        | essing                              |                      |                |                             |  |  |  |

Help | Terms & Conditions M2U Biz | Security | e-Banking Charter | FAQ | © 2021 Malayan Banking Berhad (Co.Reg.No.:196001000142) Maybank Islamic Berhad (Co. Reg. No: 200701029411). All rights reserved.

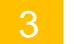

Under 'Multiple Entry Payments', select 'Add Recipients'

### Maker Guide - Multiple Entry Payments

| mayhaal                      | 2                                                  | 0.00                 |                    |          | Click In     | ere to search      | Logout          |
|------------------------------|----------------------------------------------------|----------------------|--------------------|----------|--------------|--------------------|-----------------|
| Tuesday,                     | 3 August 20                                        | 0111<br>021 14:40:30 |                    |          |              | You are now in a s | ecured site     |
| Home                         | Accoun                                             | ts & Banking         | Investment         | Loans    | Apply Online | Bulk F             | Payment         |
| Bulk Payment                 |                                                    | Multiple Entry       | Payments - Add     | Entry    |              |                    |                 |
| Entries & File Up            | load                                               | Beneficiary Nar      | ne:                |          |              |                    |                 |
| Bill Payments &<br>Transfers | Bill Payments &<br>Transfers<br>Statutory Payments |                      |                    | Please s | elect V      |                    |                 |
| Statutory Paymen             | ts                                                 | Beneficiary Bar      | ık:                | Please s | elect        | ¥                  |                 |
|                              |                                                    | Beneficiary's Ci     | editing Account No |          |              | Account no. length |                 |
|                              |                                                    | Crediting Amou       | nt:                |          |              |                    |                 |
|                              |                                                    | Payment Refer        | ence:              |          |              |                    |                 |
|                              |                                                    | Payment Descr        | iption:            |          |              |                    |                 |
|                              |                                                    | Clear                |                    |          |              |                    | Save View Saved |
|                              |                                                    |                      |                    |          |              |                    | ****            |
|                              |                                                    |                      |                    |          |              |                    |                 |
|                              |                                                    |                      |                    |          |              |                    |                 |
|                              |                                                    |                      |                    |          |              |                    |                 |
|                              |                                                    |                      |                    |          |              |                    |                 |
|                              |                                                    |                      |                    |          |              |                    |                 |
|                              |                                                    |                      |                    |          |              |                    |                 |

Help | Terms & Conditions M2U Biz | Security | e-Banking Charter | FAQ | © 2021 Malayan Banking Berhad (Co.Reg.No.:196001000142) Maybank Islamic Berhad (Co. Reg. No: 200701029411). All rights reserved.

Fill in the required information and click 'Save'

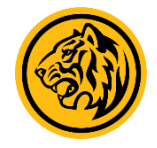

#### Maker Guide - Multiple Entry Payments

| Home                            | Acco         | unts & Banking |         | Investment          | Loans      | Apply Online                                             |       | Bulk Pay | ment |       |  |  |
|---------------------------------|--------------|----------------|---------|---------------------|------------|----------------------------------------------------------|-------|----------|------|-------|--|--|
| ulk Payment                     |              | Submit for     | Proc    | essing              |            |                                                          |       |          |      |       |  |  |
| ilk Payment I<br>tries & File U | oy<br>Ipload | From Accou     | int:    |                     | 514        |                                                          |       |          |      |       |  |  |
| Payments &                      |              | Effective da   | te:     |                     | Plea       | se select *                                              |       |          |      |       |  |  |
| Statutory Payments              |              | Bulk Payme     | ent Typ | be:                 | Plea       | se select 🔻                                              |       |          |      |       |  |  |
|                                 |              | Payment Re     | eferen  | ce:                 |            |                                                          |       |          |      |       |  |  |
|                                 |              | Payment De     | escript | tion (Optional)     |            |                                                          |       |          |      |       |  |  |
|                                 |              | Please be in   | nforme  | ed that approval of | f payments | ments are required by the effective date before 8.30 pm. |       |          |      |       |  |  |
|                                 |              | Select All     | No      | Beneficiary Nar     | ne & ID    | Bank & Acct No                                           | 2     | Amount   |      |       |  |  |
|                                 |              |                | 1       | Su<br>78            | -          | MALAYAN BANKING B                                        | ERHAD | RM1.00   | Edit | Delet |  |  |
|                                 |              | 2              | 2       | Ga<br>870           |            | MALAYAN BANKING B<br>164                                 | ERHAD | RM1.00   | Edit | Delet |  |  |
|                                 |              |                | 3       | Su<br>78            |            | MALAYAN BANKING B                                        | ERHAD | RM1.00   | Edit | Delet |  |  |
|                                 |              | 2              | 4       | Ha<br>800           |            | BANK ISLAM BERHAD                                        |       | RM1.00   | Edit | Delet |  |  |
|                                 |              | ۲              | 5       | Ha<br>80            |            | MALAYAN BANKING B                                        | ERHAD | RM1.00   | Edit | Delet |  |  |
|                                 |              |                |         |                     |            |                                                          |       |          |      | -     |  |  |

Help | Terms & Conditions M2U Biz | Security | e-Banking Charter | FAQ | @ 2021 Malayan Banking Berhad (Co. Reg. No.: 196001000142) Maybank Islamic Berhad (Co. Reg. No: 200701029411). All rights reserved.

Fill in the required information, then select the beneficiary accounts to transfer to and click 'Submit'

### Maker Guide - Multiple Entry Payments

| mayban<br><sub>Tuesday,</sub>   | Contracting Contracting Con | 0000<br>021 14:43:26 |                    |       | You are now in a secured site |                |  |  |  |
|---------------------------------|----------------------------------------------------------------------------------------------------|----------------------|--------------------|-------|-------------------------------|----------------|--|--|--|
| Home                            | Account                                                                                                    | ts & Banking         | Investment         | Loans | Apply Online                  | Bulk Payment   |  |  |  |
| Bulk Payment<br>Bulk Payment by | , 1                                                                                                    | Multiple Entry Pa    | ayments Summary    | /     | _                             |                |  |  |  |
| Entries & File Up               | load                                                                                                    | Total Record:        |                    |       | 3                             |                |  |  |  |
| Bill Payments &<br>Transfers    |                                                                                                    | Total Amount:        |                    |       | RM3.00                        |                |  |  |  |
| Statutory Paymen                | ts                                                                                                    | Effective date:      |                    |       | TODAY                         |                |  |  |  |
|                                 |                                                                                                    | From Account:        |                    |       | 514                           |                |  |  |  |
|                                 |                                                                                                    | Payment Refere       | ence:              |       | Test                          |                |  |  |  |
|                                 |                                                                                                    | Payment Descri       | iption (Optional): |       |                               |                |  |  |  |
|                                 |                                                                                                    | TAC:                 |                    | É     | R                             | equest for TAC |  |  |  |
|                                 |                                                                                                    |                      |                    |       | Back Confirm                  |                |  |  |  |
|                                 |                                                                                                    |                      |                    |       |                               |                |  |  |  |

Help | Terms & Conditions M2U Biz | Security | e-Banking Charter | FAQ | © 2021 Malayan Banking Berhad (Co.Reg.No.:196001000142) Maybank Islamic Berhad (Co. Reg. No: 200701029411). All rights reserved.

6

Confirm your payment details, then click on 'Request for TAC'. Enter the 6-digit TAC sent to your mobile device, and click on 'Confirm' to proceed with transaction. Bulk payment is now sent to Checker for approval.

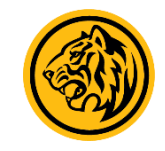

## Maker Guide - File Upload Payments

| maybank2u.<br><sub>Tuesday, 3 Augus</sub>                   | COM<br>t 2021 14:39:58  |                  |                         | Yo                                | ou are now in a secured site |
|-------------------------------------------------------------|-------------------------|------------------|-------------------------|-----------------------------------|------------------------------|
| Home Acco                                                   | unts & Banking          | Investment       | Loans                   | Apply Online                      | Bulk Payment                 |
| Bulk Payment                                                | Bulk Payment            | by Entries & Fil | le Upload               |                                   |                              |
| Bulk Payment by<br>Entries & File Upload<br>Bill Payments & | Multiple Er<br>Payments | ntry F           | File Upload<br>Payments | Reporting                         |                              |
| Transfers                                                   |                         | •                |                         | <ul> <li>View/Download</li> </ul> | Report                       |
| Statutory Payments                                          | Add Recipients          | s F              | File Upload/Download    | Submission Sta                    | itus                         |
|                                                             | Edit/Delete Re          | cipients         |                         | •*                                |                              |
|                                                             | Submit for pro-         | cessing          |                         |                                   |                              |

Help | Terms & Conditions M2U Biz | Security | e-Banking Charter | FAQ | © 2021 Malayan Banking Berhad (Co.Reg.No.:196001000142) Maybank Islamic Berhad (Co. Reg. No: 200701029411). All rights reserved.

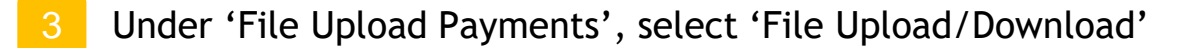

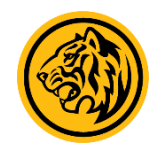

## Maker Guide - File Upload Payments

| ma        | Tuesday, 03 August 2 | <b>0000</b><br>2021 14:54:09         | You are now in a secured site                                     |  |  |  |  |
|-----------|----------------------|--------------------------------------|-------------------------------------------------------------------|--|--|--|--|
|           | Online Banking       | Bulk Payment File Upload             |                                                                   |  |  |  |  |
|           |                      |                                      |                                                                   |  |  |  |  |
|           |                      |                                      | Upload File                                                       |  |  |  |  |
|           |                      |                                      |                                                                   |  |  |  |  |
| Payment F | ile:                 | Choose File No file chose            | en                                                                |  |  |  |  |
|           |                      | Upload                               |                                                                   |  |  |  |  |
|           |                      |                                      |                                                                   |  |  |  |  |
|           |                      | Please save thi                      | his template to .csv file before uploading.                       |  |  |  |  |
|           | Payr                 | ment files is required to be uploade | ed by 3.30pm if you have selected 'Today' as your effective date. |  |  |  |  |
|           |                      | Click <u>he</u>                      | ere to download the file template.                                |  |  |  |  |
|           |                      | To logout from Maybank2u.com         | m, please click on Online Banking and choose logout.              |  |  |  |  |
|           |                      |                                      |                                                                   |  |  |  |  |
|           |                      |                                      |                                                                   |  |  |  |  |

Download the file template by clicking at the hyperlink

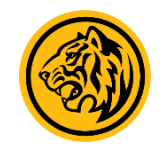

#### Maker Guide - File Upload Payments

| A                                 | В                | С                      | D                | E                                | F                          | G                    | Н                   |
|-----------------------------------|------------------|------------------------|------------------|----------------------------------|----------------------------|----------------------|---------------------|
| 1                                 |                  |                        |                  |                                  |                            |                      |                     |
| 2 Employer Info :                 |                  |                        |                  |                                  |                            |                      |                     |
| 3 Crediting Date (eg. dd/MM/yyyy) |                  |                        | Please save this | s template to .csv (comma delimi | ted) file before uploading | the file via M2U Biz | ]                   |
| 4 Payment Reference               |                  |                        |                  |                                  |                            |                      | -                   |
| 5 Payment Description             |                  |                        |                  |                                  |                            |                      |                     |
| 6 Bulk Payment Type               |                  | <b>•</b>               |                  |                                  |                            |                      |                     |
| 7                                 | •                |                        |                  |                                  |                            |                      |                     |
| 8 Beneficiary Name                | Beneficiary Bank | Beneficiary Account No | ID Type          | ID Number                        | Payment Amount             | Payment Reference    | Payment Description |
| 9                                 |                  |                        |                  |                                  |                            |                      |                     |
| 10                                |                  |                        |                  |                                  |                            |                      |                     |
| 11                                |                  |                        |                  |                                  |                            |                      |                     |
| 12                                |                  |                        |                  |                                  |                            |                      |                     |
| 13                                |                  |                        |                  |                                  |                            |                      |                     |
| 14                                |                  |                        |                  |                                  |                            |                      |                     |
| 15                                |                  |                        |                  |                                  |                            |                      |                     |
| 16                                |                  |                        |                  |                                  |                            |                      |                     |
| 17                                |                  |                        |                  |                                  |                            |                      |                     |
| 18                                |                  |                        |                  |                                  |                            |                      |                     |
| 19                                |                  |                        |                  |                                  |                            |                      |                     |
| 20                                |                  |                        |                  |                                  |                            |                      |                     |
| 21                                |                  |                        |                  |                                  |                            |                      |                     |
| 22                                |                  |                        |                  |                                  |                            |                      |                     |
| 23                                |                  |                        |                  |                                  |                            |                      |                     |
| 24                                |                  |                        |                  |                                  |                            |                      |                     |
| 25                                |                  |                        |                  |                                  |                            |                      |                     |
| 26                                |                  |                        |                  |                                  |                            |                      |                     |
| 27                                |                  |                        |                  |                                  |                            |                      |                     |
| 28                                |                  |                        |                  |                                  |                            |                      |                     |
| 29                                |                  |                        |                  |                                  |                            |                      |                     |
| 30                                |                  |                        |                  |                                  |                            |                      |                     |
| 31                                |                  |                        |                  |                                  |                            |                      |                     |
| 32                                |                  |                        |                  |                                  |                            |                      |                     |
| 33                                |                  |                        |                  |                                  |                            |                      |                     |

5

Open the downloaded file, and fill up the template attached. Save the template as .csv file

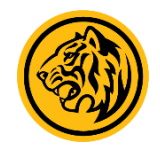

#### Maker Guide - File Upload Payments

| n      | Tuesday, 03 August 2021 14:54:09 |                                        |                                                                | You are now in a secured site |   |  |
|--------|----------------------------------|----------------------------------------|----------------------------------------------------------------|-------------------------------|---|--|
|        | Online Banking                   | Bulk Payment File Upload               |                                                                |                               |   |  |
| 6      |                                  |                                        |                                                                |                               |   |  |
|        |                                  |                                        | Upload File                                                    |                               |   |  |
|        |                                  |                                        |                                                                |                               |   |  |
| Paymer | nt File:                         | Choose File No file chosen             |                                                                |                               |   |  |
|        |                                  | Upload                                 |                                                                |                               |   |  |
|        |                                  | ********                               |                                                                |                               |   |  |
|        |                                  | Please save this                       | template to csy file before unloading                          |                               |   |  |
|        | Pa                               | yment files is required to be uploaded | by 3.30pm if you have selected 'Today' as your effective date. |                               | 1 |  |
|        |                                  | Click here                             | e to download the file template.                               |                               |   |  |
|        |                                  | To logout from Mavbank2u.com.          | , please click on Online Banking and choose logout.            |                               |   |  |
|        |                                  | ·····,                                 | ,                                                              |                               |   |  |
|        |                                  |                                        |                                                                |                               |   |  |

Click on 'Choose File' and select the completed .csv template from Step 5, then click 'Upload'

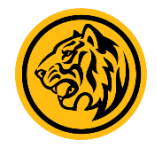

#### **Checker Guide**

| mayhaal                                                                                                    | 211 0000                                                                                                    |                                                                                       | Click here to search Log out |                                                                                                    |                                                                 |  |  |
|----------------------------------------------------------------------------------------------------|----------------------------------------------------------------------------------------------------|---------------------------------------------------------------------------------------|------------------------------|----------------------------------------------------------------------------------------------------|-----------------------------------------------------------------|--|--|
| Tuesday, 27 July 2021 09:19:13                                                                                                    |                                                                                                    |                                                                                       |                              | You are now in a secured site                                                                                                    |                                                                 |  |  |
| Home                                                                                                    | Accounts & Banking                                                                                                    | Investment                                                                            | Loans                        | Apply Online                                                                                                    | Bulk Payment                                                    |  |  |
| Good Morning a                                                                                                    | ZZ TRAVEL AND TOU<br>on Wednesday, 14 July 202                                                                                                    | RS<br>11 at 19:40:32                                                                  |                              | Quick Link Bill Paymer                                                                                                    | nt 🗸 Go                                                         |  |  |
| Inbox                                                                                                    | Ac                                                                                                    |                                                                                       | & Banking                    | Investment                                                                                                    | Loans                                                           |  |  |
| You have 1 message Announcements                                                                                                    |                                                                                                    | View and manage your<br>accounts, make payments, and<br>transfer funds                |                              | Trade using Online Stocks,<br>purchase additional Amanah<br>Saham Nasional Berhad<br>(ASNB) Unit Trust and manage                                                       | View and manage your<br>personal, home or car loans             |  |  |
|                                                                                                    |                                                                                                    |                                                                                       |                              | other investments                                                                                                    | a Billa <sup>9</sup> Statemanta                                 |  |  |
| COVID-19 Financia<br>We understand that<br>facing financial chal<br>pandemic, and we a<br>you. Request for the<br>Assistance plans as<br>Government in the | OVID-19 Financial Relief Scheme<br>/e understand that some of you are<br>icing financial challenges due to the<br>andemic, and we are committed to assist<br>ou. Request for the new Repayment<br>ssistance plans as announced by the<br>overnment in the Pemulih package and | Apply Online<br>Apply for our new banking<br>products to suit your financial<br>needs |                              | ur new banking<br>suit your financial<br>and payroll (EPF, SOCSO, EIS<br>and LHDN) via manual entry or<br>file upload.<br>Register now if you have not<br>signed up yet |                                                                 |  |  |
| have them approved today. FIND OUT MORE >                                                                                                    |                                                                                                    | Utilities<br>Personal Details                                                         |                              | Card Management<br>Manage your cards                                                                                                    | Covid-19 Financial<br>Relief Scheme                             |  |  |
| Secur                                                                                                    | re2u                                                                                                    |                                                                                       |                              |                                                                                                    | Repayment Assistance for your<br>Hire Purchase/ Hire Purchase-i |  |  |

Log in to M2U Biz, and click on 'Bulk Payment'

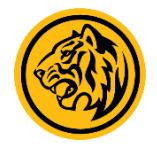

#### **Checker Guide**

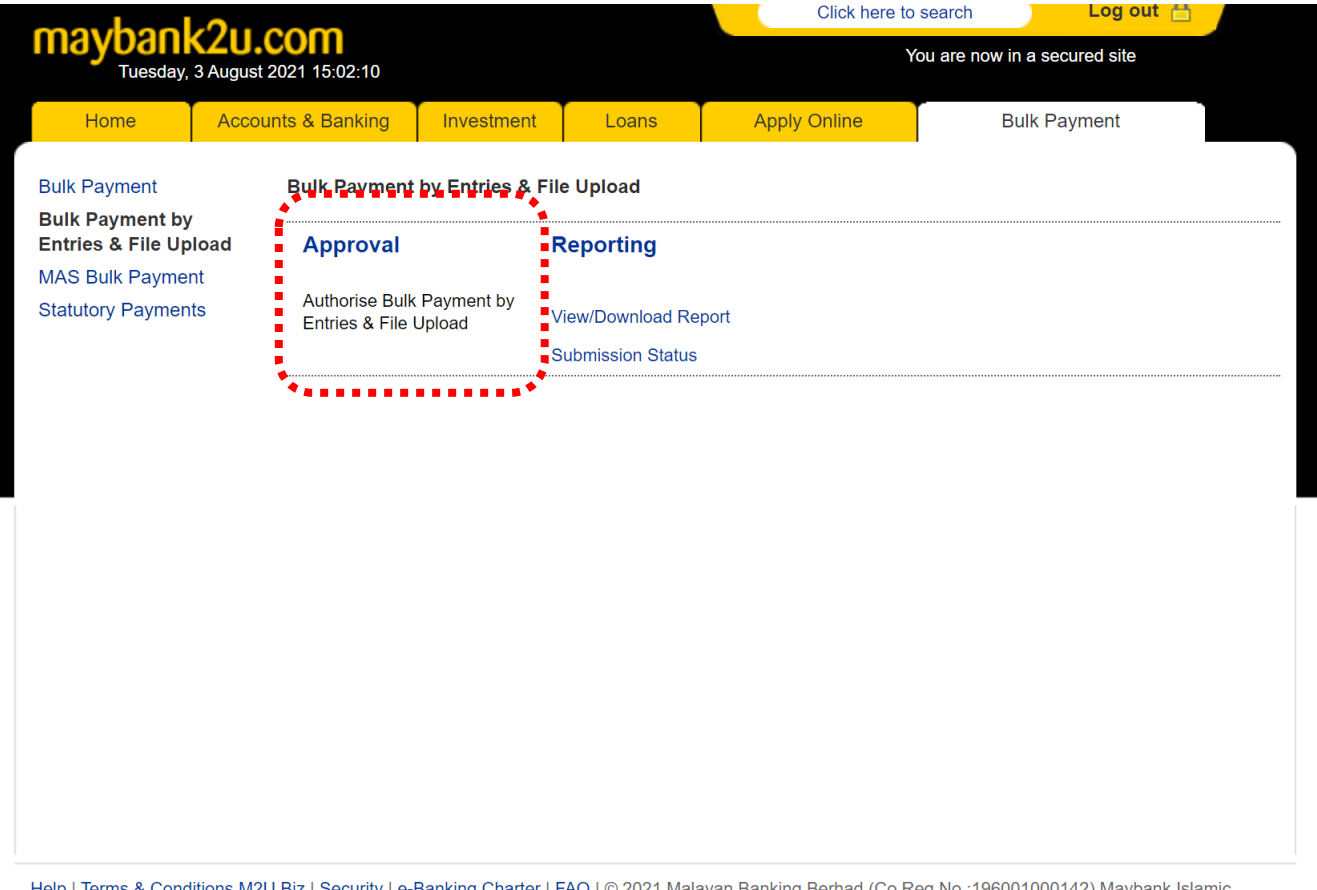

Help | Terms & Conditions M2U Biz | Security | e-Banking Charter | FAQ | © 2021 Malayan Banking Berhad (Co.Reg.No.:196001000142) Maybank Islamic Berhad (Co. Reg. No: 200701029411). All rights reserved.

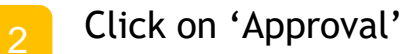

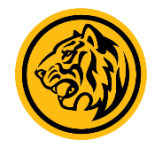

#### **Checker Guide**

| maybank2u.com<br>Tuesday, 3 August 2021 16:22:38 |          |                  |                      |                   | Click here to search Log out 🔒<br>You are now in a secured site |                                  |              |  |
|--------------------------------------------------|----------|------------------|----------------------|-------------------|-----------------------------------------------------------------|----------------------------------|--------------|--|
| Home                                             | Accou    | unts & Banking   | Investment           | Loans             | Apply Online                                                    | •                                | Bulk Payment |  |
| Bulk Payment Bulk Payment by Entries &           |          |                  |                      | e Upload Statu    | \$                                                              |                                  |              |  |
| Bulk Payment by<br>Entries & File Up             | load     | Total<br>Records | Total Amount<br>(RM) | Crediting<br>Date | Debiting Acc.<br>No.                                            | Submitted By                     | Status       |  |
| MAS Bulk Paymer<br>Statutory Payment             | nt<br>ts | 2                | RM2.00               | 10 Jul 2021       | 51                                                              | NEO HONG<br>ANN<br>(10 Jul 2021) | Pending      |  |

Select the bulk payment and click on 'Pending'. Ensure the details are correct, and click on 'Request for TAC', and enter the 6-digit TAC sent to your mobile phone. Click 'Approve' afterwards to approve the transaction

#### **Highly Confidential**

Disclaimer: The contents of this document/information remain the intellectual property of Maybank and no part of this is to be reproduced or transmitted in any form or by any means, including electronically, photocopying, recording or in any information storage and retrieval system without the permission in writing from Maybank. The contents of this document/information are confidential and its circulation and use are restricted.

# Thank You

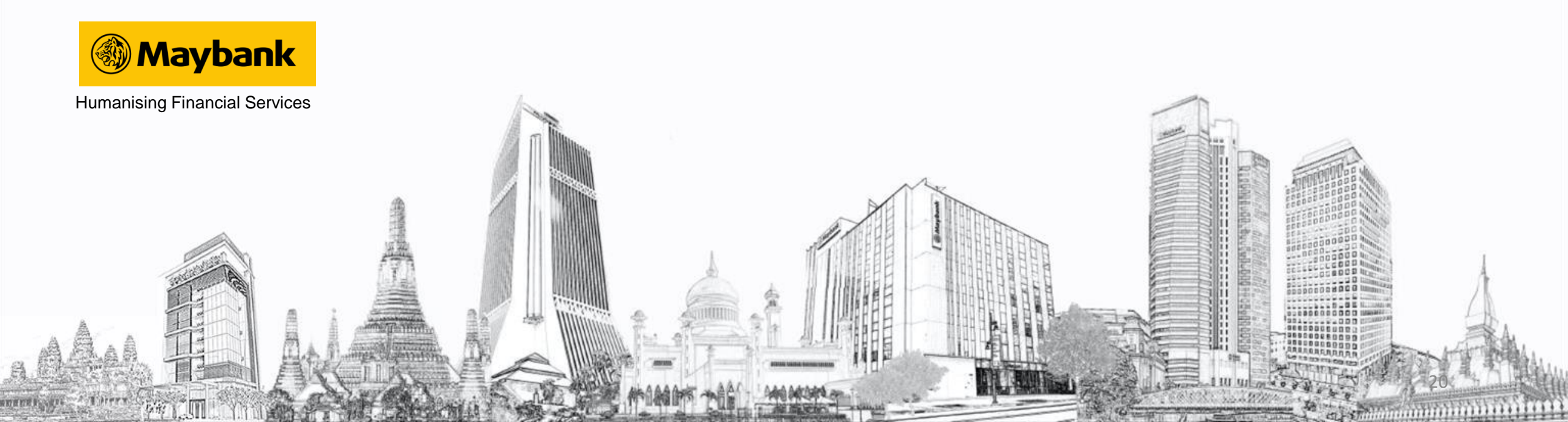